### QUICK GUIDE

# LOFFLER

# **Xerox: Loading a Mac Print Driver**

- 1. Search for <u>www.support.xerox.com</u> in the preferred web browser.
- 2. Search for the model of the Xerox device.
- 3. Select the link for printer drivers & downloads.

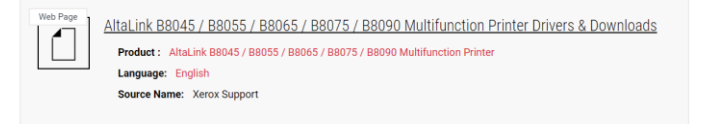

- 4. Select the mac driver to download and select download. If prompted, select whether there is a Builtin Controller (no Fiery) or a Server Powered by Fiery.
- 5. Open the downloaded file and open the office folder. Select the installer and run the installer.
- 6. Follow the steps in the wizard and log in when prompted.
- 7. Select the computer icon and type in the IPv4 address. Press Continue.
  - For AltaLink and VersaLink, the IP address will be in the top left corner of the home screen.
  - For WorkCentre and PrimeLink, press the Machine Status button and the IP address will be listed.
- **8.** The wizard will show the completion if successful. Check the box to set as default and to print a test page and press Continue.
- **9.** Press Close and Move to Trash. If the wizard did not find the machine, continue to the steps on following page.

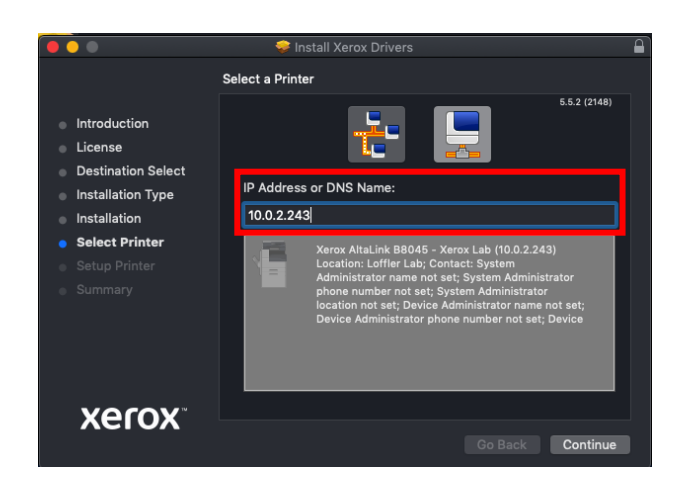

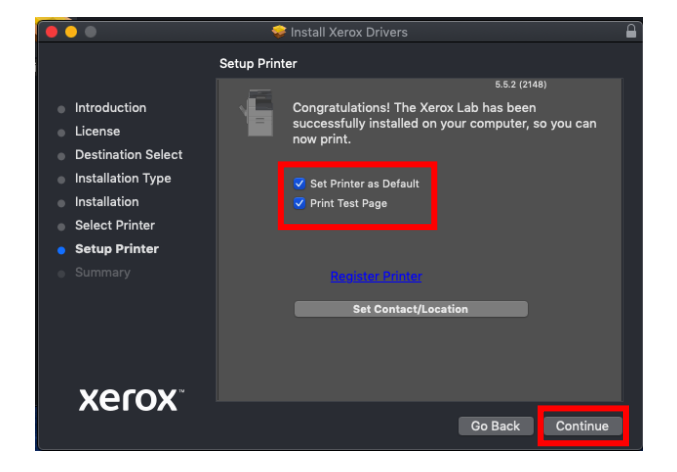

#### ©2019 Loffler Companies

MN: Bloomington; Duluth; Mankato; Rochester; St Cloud; Willmar; Grand Rapids | WI: Eau Claire; Hudson; La Crosse; Green Bay IA: Sioux City; Spencer | NE: Norfolk | ND: Fargo; Grand Forks | SD: Aberdeen; Sioux Falls

## QUICK GUIDE

- 10. Open System Preferences.
- 11. Press Printers & Scanners.
- **12.** Select the **+** sign to add a printer.
- 13. Select IP and enter the IP address.
- 14. Set the Protocol line to Line Printer Daemon and type print into the Queue line.
- **15.** Name the printer.
- 16. In the Use line, select the drop down and press Select Software...
- **17.** Type in the model in the search menu.
- 18. Press OK.
- 19. Press Add.
- 20. Select Options and Supplies.
- 21. Select Options.
- **22.** Enter the machine's additional options and press **OK** to save.

| 🗟 🎨 🚍 Q Search                           |       |
|------------------------------------------|-------|
|                                          | 2h    |
|                                          |       |
| Address: 10.0.2.243                      |       |
| Valid and complete best name or address  |       |
| valid and complete nost name or address. |       |
| Protocol: Line Printer Daemon - LPD      |       |
| Queue: print                             |       |
| Leave blank for default queue.           |       |
|                                          |       |
|                                          |       |
| Name: 10.0.2.243                         |       |
| Location: IHD                            |       |
| Use: Xerox AltaLink B8045. 5.5.2         |       |
|                                          |       |
|                                          |       |
|                                          | Add   |
|                                          | - Add |

\*\*Note: Print drivers are set to 2-sided and color by default. For assistance changing default settings, please contact the Loffler service department. Contact information is located on the red sticker on the front of the device.

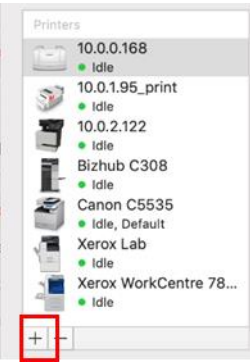

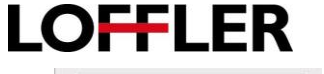